## アカウント登録マニュアル

※アカウントの登録は体験を終えてからお願いいたします。

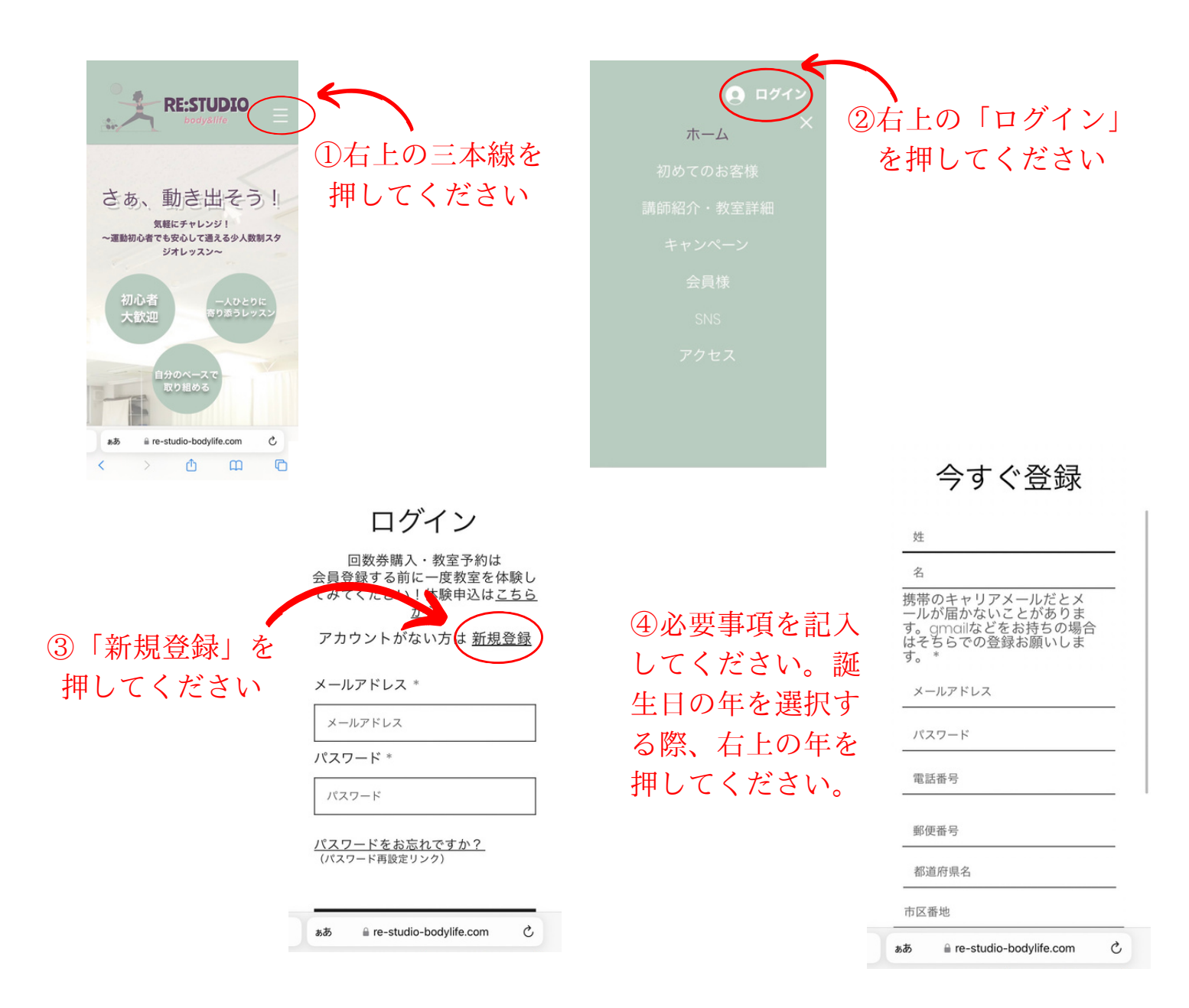

| パスワード |                 |   |  |
|-------|-----------------|---|--|
| 電話番号  |                 |   |  |
| 郵便番号  |                 |   |  |
| 都道府県名 |                 |   |  |
| 市区番地  |                 |   |  |
| 生年月日  |                 |   |  |
| 性別    | - 4             |   |  |
| 登録す   | 6<br>0.0180.77- | ) |  |

i re-studio-bodylife.com

C

ああ

⑤すべて記入し終えたら「登録する」を 押してください。 登録してから承認されるまで最長で1日程 度かかることがありますのでご了承くだ さい。承認されましたら教室の予約・回

数券の購入が可能となります。